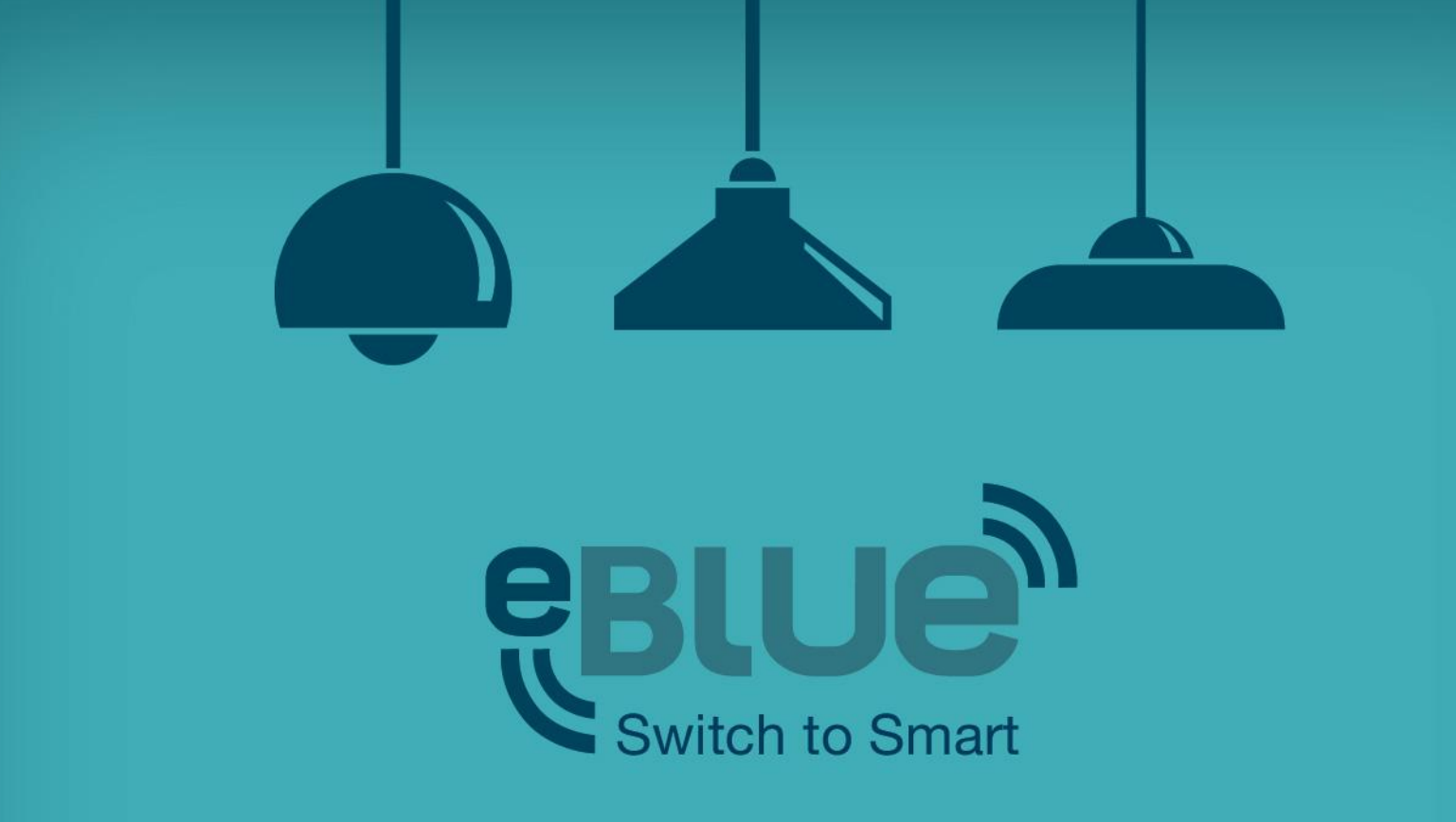

#### Cuenta de administrador y app Utility

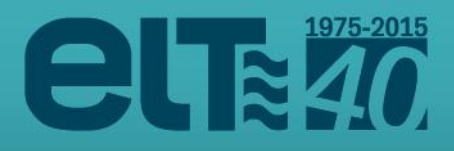

#### Cuenta de administrador

Las unidades eBLUE se entregan con la configuración estándar **DALI stand-alone**. Es posible cambiar la configuración y otros detalles a través de la cuenta de administrador y la app Utility.

Puedes crear tus propios perfiles en nuestras páginas de internet y después configurar las unidades de acuerdo a los mismos.

Con la configuración estándar, la app Casambi mostrará los iconos y detalles estándares, pero tras la configuración se mostrarán tus propios iconos y detalles del perfil creado. A través de la creación de tus propios perfiles, podrás ajustar la unidad eBLUE, optimizándola para tu producto.

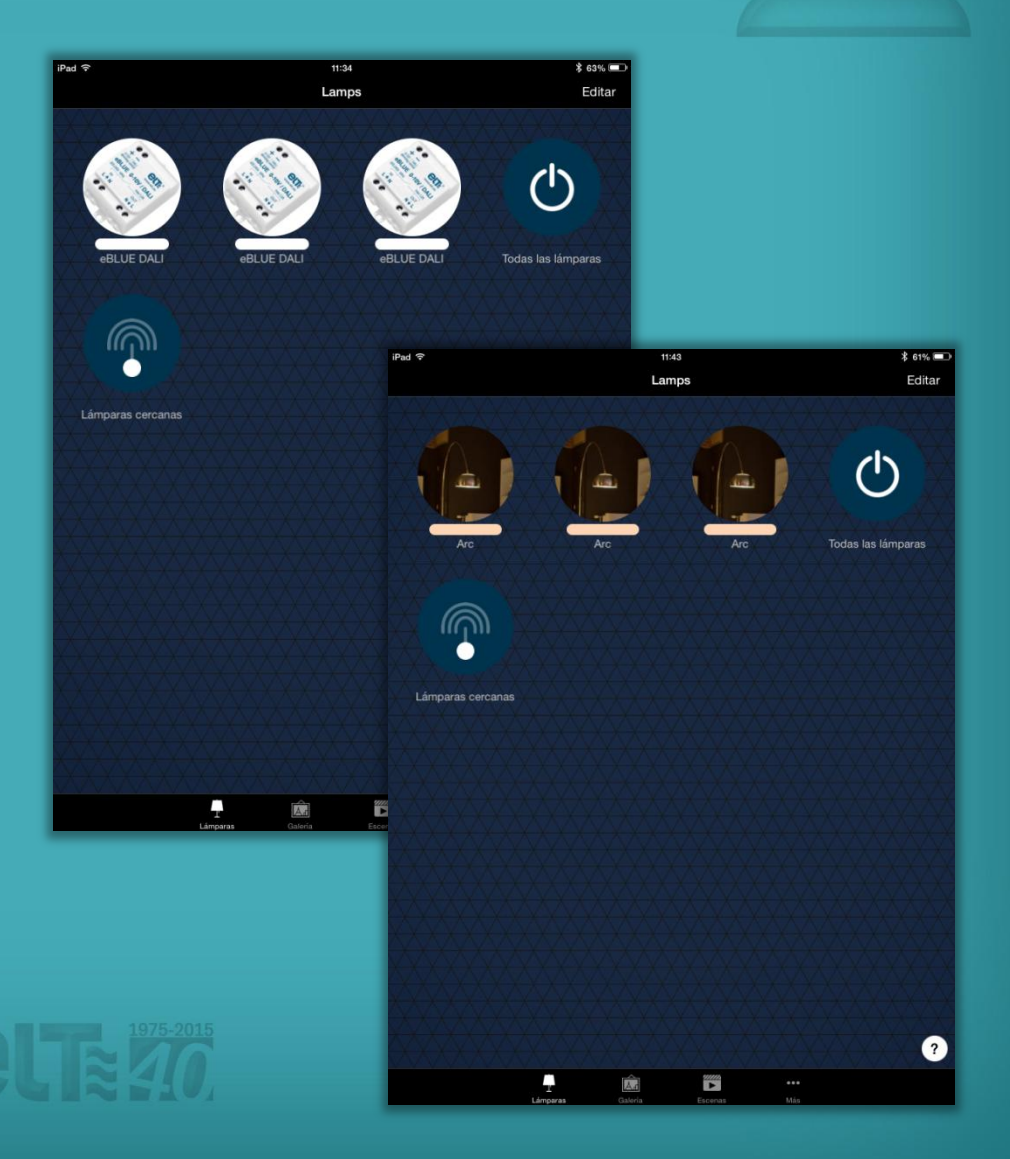

#### Cuenta de administrador

Puedes solicitar una cuenta de administrador a través del correo: <u>tecnico@elt.es</u>

Tras la creación de la cuenta, recibirás un email con las credenciales para iniciar sesión.

Dirígete a la página web <u>https://casambi.com/admin/</u> y entra con tu nombre de usuario y contraseña.

Por favor, cambia tu contraseña al iniciar sesión por primera vez. Pincha la opción **'Account settings / Opciones de cuenta**' en la parte inferior y se abrirá la pantalla 'My account / Mi cuenta'.

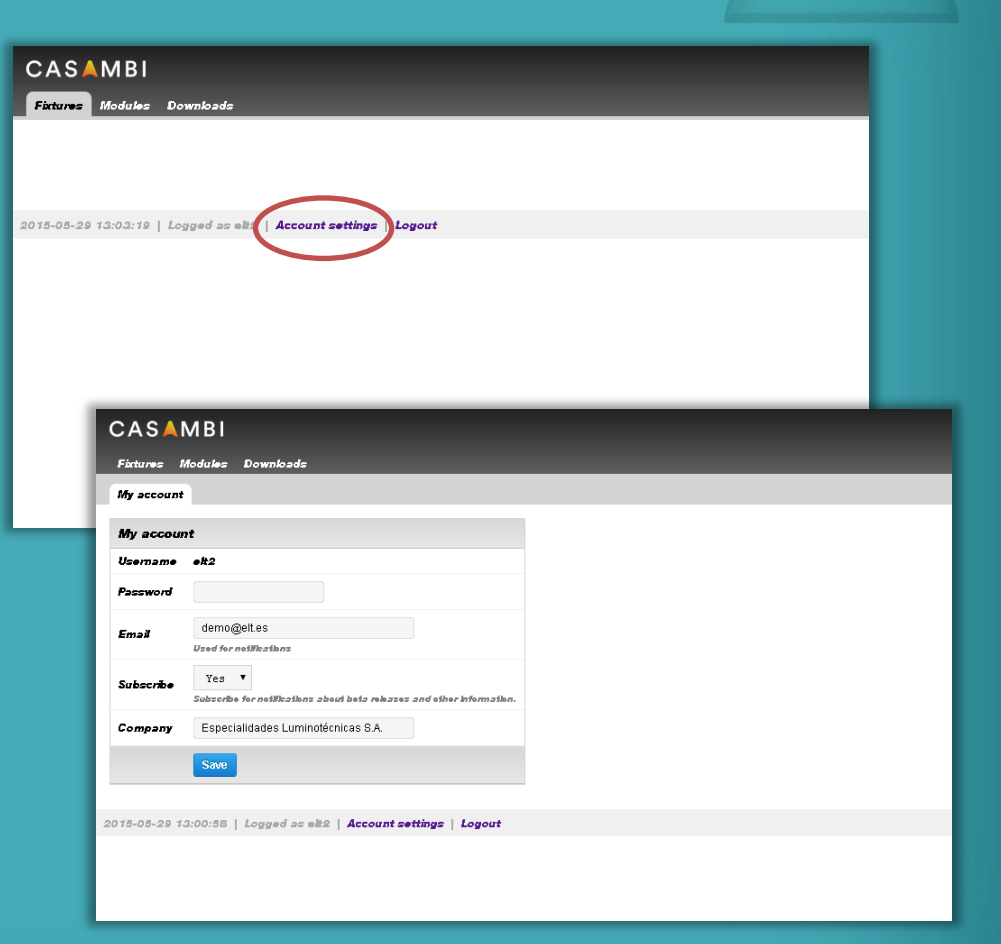

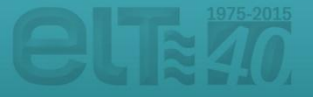

En las páginas de administrador puedes crear perfiles personalizados que serán visibles en la app Casambi.

Dirígite a la pestaña 'Fixtures / Perfiles' y haz clic en '**New fixture / Nuevo perfil**'.

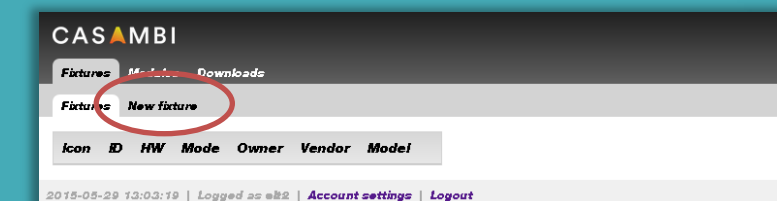

| CASAMBI                                                                                                    |                                                                                                    |
|----------------------------------------------------------------------------------------------------|----------------------------------------------------------------------------------------------------|
| Fixtures Modules                                                                                                    | Downloads                                                                                                    |
| Fictures New fict                                                                                                    | II.                                                                                                    |
| New fixture                                                                                                    |                                                                                                    |
|                                                                                                    | Appearance & Branding                                                                                                    |
| Vendor                                                                                                    |                                                                                                    |
| Model                                                                                                    |                                                                                                    |
| New icon                                                                                                    | Seleccionar archivo Ningún archivo seleccionado<br>Square .PMG between 300x300600x600 p.keb. WII be actiomatically downacaled and cropped if too large. |
|                                                                                                    | Technical configuration                                                                                                    |
| Hardware                                                                                                    | select V<br>Selects the Cazambihardware.                                                                                                    |
| To iszi ficiure zeiiingz:<br>→ Uišty App<br>→ Uni Configuration<br>→ Seleci unit<br>→ Change ficiure io in<br>→ Cra i already uzing ti<br>→ Rebad firmware : | la one<br>Ja fikture<br>soffinga                                                                                                    |
| 2015-05-29 13:03:49                                                                                                    | Logged as elt2   Account settings   Logout                                                                                                    |
|                                                                                                    |                                                                                                    |

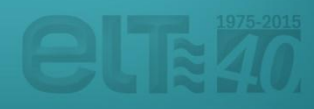

Completa los detalles del perfil, '**Mode / Modo**' (modo por defecto 0-10V), 'Vendor / Fabricante' y 'Model / Modelo'. También puedes añadir un icono para tu perfil. Ten en cuenta que el tamaño del icono debe estar comprendido entre 300x300 ... 600x600 píxeles.

| CASAMBI                                                                                                    |                                                                                                    |  |  |  |  |  |
|----------------------------------------------------------------------------------------------------|----------------------------------------------------------------------------------------------------|--|--|--|--|--|
| Fixtures Modules Downloads                                                                                                    |                                                                                                    |  |  |  |  |  |
| Fixtures New fixtu                                                                                                    | 17 <b>0</b>                                                                                                    |  |  |  |  |  |
| New fixture                                                                                                    |                                                                                                    |  |  |  |  |  |
|                                                                                                    | Appearance & Branding                                                                                                    |  |  |  |  |  |
| Vendor                                                                                                    | Demo                                                                                                    |  |  |  |  |  |
| Model                                                                                                    | Arc                                                                                                    |  |  |  |  |  |
| New icon                                                                                                    | Seleccionar archivo Arc icon.jpg                                                                                                    |  |  |  |  |  |
|                                                                                                    | Square .RNG between 300x300600x600 pikels. Will be automatically downacaled and empped if too large.<br>Technical configuration         |  |  |  |  |  |
| Hardware                                                                                                    | CAO1: CBU-ASD V                                                                                                    |  |  |  |  |  |
| Туре                                                                                                    | Search the Gazamainareware.           Lamp            Type affects where and how the fixture will presented on app user interface.      |  |  |  |  |  |
| Mode                                                                                                    | select •                                                                                                    |  |  |  |  |  |
| Te tezt ficture zettingz:<br>→ Utility App<br>→ Unit Configuration<br>→ Select unit<br>→ Change ficture to th<br>→ Cr a zivezdy uzing to<br>→ Relead firmware | O-107/Lch/Dim<br>DALI/SC/Dim,Dim<br>DALI/Sch/Dim,Dim<br>DALI/Sch/Dim,Dim<br>DALI/Sch/Dim,RGB<br>DALI/Sch/Dim,RGB<br>DALI/Sch/Dim,RGB,TW |  |  |  |  |  |
| 2015-05-29 13:08:01                                                                                                    | DALL/4ch/DIB_ROBM                                                                                                    |  |  |  |  |  |
|                                                                                                    |                                                                                                    |  |  |  |  |  |
|                                                                                                    |                                                                                                    |  |  |  |  |  |

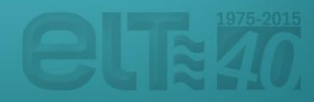

También hay múltiples opciones de configuración técnica. A través de ellas es posible optimizar tu perfil para mejorar el funcionamiento de cada luminaria en la que se incorpore nuestro equipo eBLUE.

Por ejemplo, puedes ajustar la curva de dimado y establecer los valores mínimos / máximos de temperatura de color.

Tras realizar los ajustes deseados, haz clic en el botón 'Create fixture / Crear perfil'.

| Mode                                       | DALIJZCH/DIE, 19 · · · · · · · · · · · · · · · · · ·                                                                                                    |
|--------------------------------------------|----------------------------------------------------------------------------------------------------|
| Warm white                                 | 3000                                                                                                    |
| Cool white                                 | 5700                                                                                                    |
|                                            | Kalub vzžao of eaol while hel.                                                                                                    |
| Relay mode                                 | Notal  • Newnak may will sught OW and OP based on dimension level. • Always ON mays a methode OW is starding, and logis always ON affer that. • Always ON mays a methode OW is starding, and logis always ON affer that.                                |
| Power on delay                             | 0 in 1/100e<br>Deby after reby is witholed ON and stard of diaming. When cold booling, some LED drivers (especially DAL) require a small deby before 8 can accept commands. Digram +                                                                    |
| Power off                                  | 0 in 1/100s                                                                                                    |
| advance                                    | Specifies the advances time when the relay is switched off when fading out to 0%. This gives a small time window to drive the LED with drivers capacitors, thus emptying them and preventing the after give. Time should be es<br>time window. Digram + |
| Dimming<br>duration                        | 100 <i>in 1/100s</i>                                                                                                    |
|                                            | Durathin fər dələş 100% dən səfəximəni. Zərə fər nə zənəshbəy.                                                                                                    |
| Dim/Save<br>duration                       | 800 in 1/100s<br>Dursthen for delay Dim 4. Save adjustement. Between 800 and 2000.                                                                                                    |
| Warm White                                 | Clear   Edit                                                                                                    |
| Address 0                                  | Dimming ourve adjustment. Generated vakes can be eepydpasted. Emply fled indicates inear response.                                                                                                    |
| Cool White                                 | Clear   Edit                                                                                                    |
| Address 1                                  | Dimming curve adjustment. Generated values can be expylpasted. Empty fled indisches Brear response.                                                                                                    |
| Warm White                                 | 0.0000,1.0000,0.7500,0.7500,0.7500,0.2500,1.000 Cfear Edit                                                                                                    |
| Hatio                                      | Rathe of warm while is mix oversionspersive range (0% warmest, 100% cookes)                                                                                                    |
| Cool White Ratio                           | 0.0000,0.0000,0.2500,0.7500,0.7500,1.000 Clear   Edit                                                                                                    |
|                                            | Rath of cost white were temperature range (0% warment, 100% cookst)                                                                                                    |
|                                            | Create foxture                                                                                                    |
| To šezi fkiure zeiilegz:<br>→ Uilliy App   |                                                                                                    |
|                                            |                                                                                                    |
| Change fixiure to th Or V already using th | Viz ore<br>hh fritore                                                                                                    |
| -+ Hebad fimware :                         | zennegz                                                                                                    |

Recibirás una notificación de qu perfil ha sido creado.

Si fuera necesario, también pue la configuración del perfil una ve

Ahora tu nuevo perfil aparecerá de la pestaña 'Fixtures / Perfiles'

|                |                            | Jue                 | ernuevo                                      |               |                               | 1                       |              |            |  |                |                       |
|----------------|----------------------------|---------------------|----------------------------------------------|---------------|-------------------------------|-------------------------|--------------|------------|--|----------------|-----------------------|
|                |                            |                     |                                              |               | Fixtures Modul                | es Download             | ds<br>• #550 |            |  |                |                       |
|                |                            |                     |                                              |               | • kon added                   | - Alth                  |              |            |  |                |                       |
|                |                            |                     |                                              |               | Fixture creates               | ノ                       |              |            |  |                |                       |
| hbiér          | ומ ר                       | ued                 | es editar                                    |               | Edit fixture                  |                         |              |            |  |                |                       |
| . <b>f</b> :1  |                            |                     |                                              |               | ۵                             | 559                     |              |            |  |                | Appearance & Branding |
| TII U          | nav                        | vez                 | creado.                                      |               | Venda                         | r Demo                  |              |            |  |                |                       |
|                |                            |                     |                                              |               | Mode                          | Arc                     |              |            |  |                |                       |
| aparo<br>/ Per | ece<br>file                | rá e<br>s'.         | n la lista                                   |               | ko                            |                         |              | <b>b</b>   |  |                |                       |
| CAS            | ٨N                         | 1BI                 |                                              |               |                               |                         |              |            |  | d ¥ feo Large. |                       |
| Fixture:       | = Мо                       | dales               | Downloads                                    |               |                               |                         |              |            |  |                |                       |
| Fictures       | e Ne                       | w fixtar            | •                                            |               |                               |                         |              |            |  |                |                       |
|                |                            |                     |                                              |               |                               |                         |              |            |  |                |                       |
|                |                            |                     |                                              |               |                               |                         |              |            |  |                |                       |
| lcon           | Ð                          | HW                  | Mode                                         | Owner         | Vendor                        | Mode                    | e/           |            |  |                |                       |
| lcon           | ID<br>559                  | <b>HW</b><br>CA01   | Mode<br>DALI/2ch/Dim,TW                      | Owner<br>•#2  | Vendor<br>Demo                | Mode<br>Arc             | ei<br>E      | <b>9</b> × |  |                |                       |
| icon           | ID<br>559                  | <b>HW</b><br>CA01   | Mode<br>DALI/2ch/Dim,TW                      | Owner<br>•#2  | Vendor<br>Demo                | Mode<br>Ar <del>c</del> | ./<br>[      | 3 🗙        |  |                |                       |
| <b>icon</b>    | ED<br>559<br>29 13:        | HW<br>CA01          | Mode<br>DALI/2ch/Dim,TW<br>Logged as et2   A | Owner<br>•#2  | Vendor<br>Demo<br>ttings   Lo | Mode<br>Arc             | . <i>i</i>   | 9 🛛        |  |                |                       |
| icon           | BD<br>559<br>29 13:        | HW<br>CA01<br>15:28 | Mode<br>DALV2ch/Dim,TW                       | Owner<br>•k2  | Vendor<br>Demo<br>ttings   Lo | Mode<br>Arc<br>ogout    | : <i>i</i>   | 9 🗙        |  |                |                       |
| icon           | <b>ED</b><br>559<br>29 13: | HW<br>CA01          | Mode<br>DALl/2ch/Dim,TW<br>Logged 25 e22   A | Owner<br>et2  | Vendor<br>Demo<br>ttings   La | Mode<br>Arc             | = <i>i</i>   | 9 🗙        |  |                |                       |
| Icon           | <b>B</b><br>559<br>29 13:  | HW<br>CA01          | Mode<br>DALI/2ch/Dim,TW                      | Owner<br>ett2 | Vendor<br>Demo<br>ttings   Lo | Mode<br>Arc             | : <i>i</i>   | 2 🗙        |  |                |                       |
| icon           | ED<br>559<br>29 13:        | HW<br>CA01          | Mode<br>DALU/2ch/Dim,TW                      | Owner<br>•It2 | Vendor<br>Demo<br>ttings   La | Mode<br>Arc             | = <i>i</i>   | 3 🗙        |  |                |                       |
| kcon           | <b>ED</b><br>559<br>29 13: | HW<br>CA01          | Mode<br>DALV2ch/Dim,TW                       | Owner<br>•#2  | Vendor<br>Demo<br>ttings   Lo | Mode<br>Arc<br>ogout    | e <i>i</i>   | 5 🗙        |  |                |                       |
| Icon           | <b>ED</b><br>559<br>29 13: | HW<br>CA01          | Mode<br>DALl/2ch/Dim,TW                      | Owner<br>•k2  | Vendor<br>Demo<br>ttings   Lo | Mode<br>Arc<br>ogout    | = <i>i</i>   | 3 🛛        |  |                |                       |
| icon           | <b>D</b><br>559<br>29 13:  | HW<br>CA01          | Mode<br>DALV2ch/Dim,TW                       | Owner<br>•#2  | Vendor<br>Demo<br>ttings   Lo | Mode<br>Are<br>goat     | • <i>i</i>   | 5 🗙        |  |                |                       |
| icon           | <b>ED</b><br>559<br>29 13: | HW<br>CA01          | Mode<br>DALU/2ch/Dim,TW                      | Owner<br>•It2 | Vendor<br>Demo<br>ttings   La | Mode<br>Are             | 6            | 5 🗙        |  |                |                       |

En la pestaña de 'Downloads / Descargas' podrás encontrar diversa información útil. Por ejemplo, la hoja de producto o las guías de inicio rápido.

| Fixtures Modules Downloads                            |            |               |          |
|-------------------------------------------------------|------------|---------------|----------|
| Downloads                                             |            |               |          |
| Title                                                 | Time       | Size          | Download |
| Android App 2015-05-19                                | 2015-05-19 | 5.69MB        | Download |
| Casambi Android Bluetooth Tester v0.3.5               | 2015-05-05 | 58kB          | Download |
| Casambi App 2015-05-19                                | 2015-05-19 | 9.69MB        | Download |
| Casambi App FAQ                                       | 2015-03-16 | 237kB         | Download |
| Casambi App Short User Guide                          | 2015-03-16 | 2.78MB        | Download |
| Casambi App User Guide V1.0                           | 2015-01-27 | 7.19MB        | Download |
| Casambi marketing App icon                            | 2014-11-12 | 213kB         | Download |
| Casambi marketing Casambi Ready Logo usage guidelines | 2015-01-05 | 95kB          | Download |
| Casambi marketing Casambi-Ready logo                  | 2014-11-12 | 172kB         | Download |
| Casambi marketing Logo black-white background         | 2014-11-12 | 58kB          | Download |
| Casambi marketing Logo png                            | 2015-01-05 | 8kB           | Download |
| Casambi marketing Logotype white                      | 2014-11-12 | 1.54MB        | Download |
| Casambi technical guide 0-10V to DALI                 | 2015-03-16 | 283 <b>kB</b> | Download |
| Casambi technical guide Admin account and Utility app | 2014-12-05 | 2.56MB        | Download |
| Casambi technical guide CBU-ASD installation          | 2015-01-26 | 569kB         | Download |
| CBM-001 Datasheet                                     | 2015-01-15 | 861kB         | Download |
| CBU-ASD Datasheet                                     | 2014-09-04 | 682kB         | Download |
| CBU-ASD Declaration of conformity                     | 2014-05-16 | 66kB          | Download |
| CBU-ASD Image                                         | 2014-05-16 | 213kB         | Download |
| CBU-TED Fact sheet                                    | 2015-05-01 | 585kB         | Download |
| CBU-TED image                                         | 2015-05-01 | 68kB          | Download |
| Utility App 2015-05-21                                | 2015-05-21 | 618kB         | Download |
| Utility App 2015-05-26                                | 2015-05-26 | 620kB         | Download |
|                                                       |            |               |          |

2015-05-29 13:12:29 | Logged as elt2 | Account settings | Logout

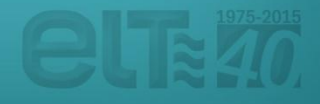

#### **App Utility**

Una vez creado el nuevo perfil en la página <u>https://casambi.com/admin/,</u> ya podrás cargar dicha configuración a través de la app Utility.

La app Utility está diseñada para configurar las unidades eBLUE. Los dispositivos compatibles son: **iPhone 4S** o posteriores, **iPad Mini** o posteriores, **iPad 3** o posteriores y la **5ª generación de iPod touch** o posteriores. Aunque también funciona en iPad, la resolución está optimizada para dispositivos iPhone/iPod touch. Desafortunadamente, no hay soporte para dispositivos Android.

Dirígete a <u>https://casambi.com/admin/</u> a través de tu dispositivo iOS, por ejemplo iPhone o iPad, e inicia sesión con tu nombre de usuario y contraseña. Tras iniciar sesión verás un botón para instalar la app Utility ('Install Utility app'). Pulsa el botón y aparecerá un cuadro de diálogo solicitando permiso para instalar la app 'Casambi Utility'. Selecciona 'Instalar' para comenzar la instalación. Una vez que la instalación haya finalizado, abre la app Utility.

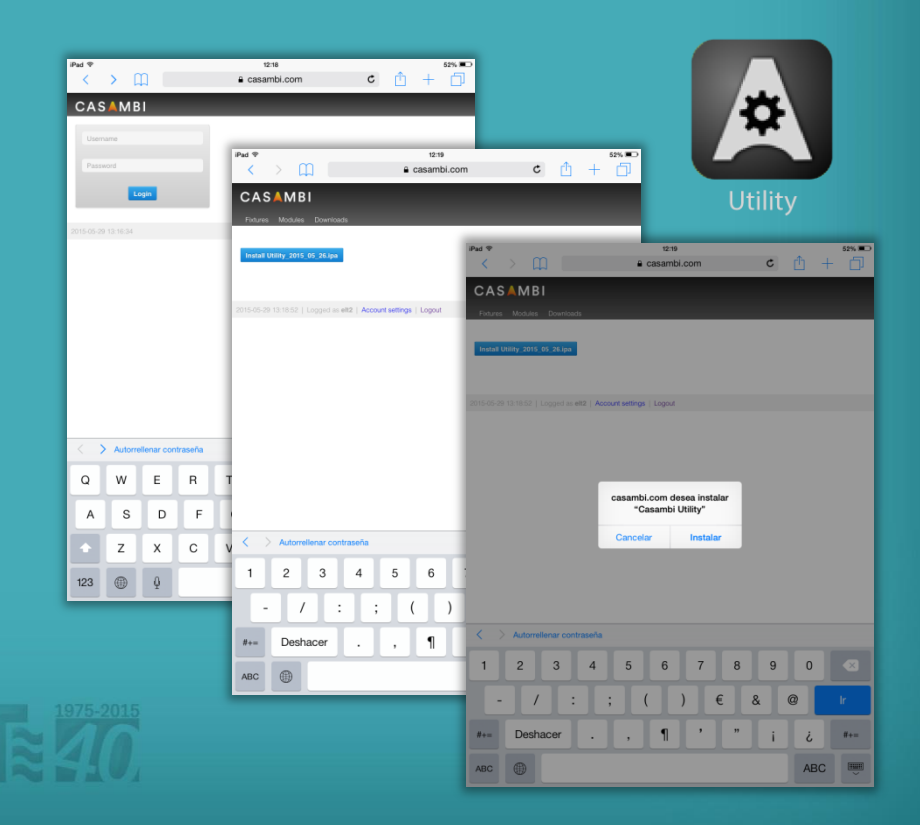

## **App Utility**

Inicia sesión en la app Utility con tus credenciales de la cuenta de administrador. La opción 'Environment / Entorno' debe ser **casambi.com**. Después de insertar tus credenciales, pulsa en '**Login**' en la esquina superior derecha de la app.

Tras el inicio de sesión podrás ver la pantalla 'Casambi Utility'.

Para configurar una única unidad, selecciona 'Unit configuration / Configuración de unidad'.

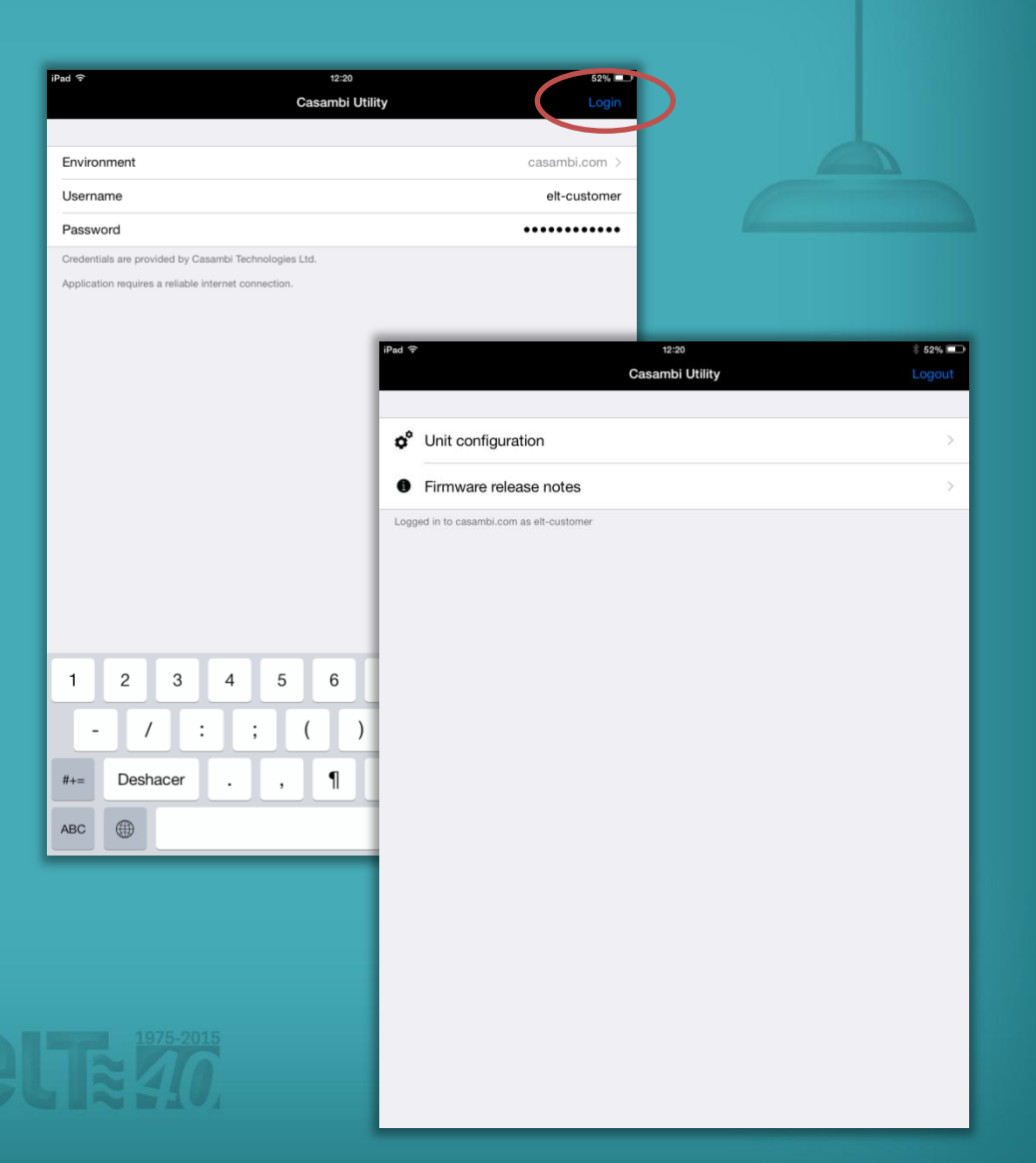

## Configuración de la unidad

Si has seleccionado la opción 'Unit configuration / Configuración de unidad', la pantalla 'Units / Unidades' se abrirá y podrás ver todas las unidades encendidas que han sido encontradas. Si aparece una flecha encima de una unidad, significa que hay disponible una actualización del firmware para ella. Selecciona la unidad que deseas configurar.

Al seleccionar una unidad determinada, la pantalla 'Unit / Unidad' se abrirá. Es una pantalla donde puedes ver información detallada sobre la unidad eBLUE seleccionada.

Para cambiar el perfil, pulsa sobre el texto 'Fixture / Perfil'. La configuración predeterminada es 'Fixture / Perfil' 314, eBLUE DALI.

| Pad ? 12:25                                                            | \$ 50% 📼               |                |
|------------------------------------------------------------------------|------------------------|----------------|
| Casambi Utility Units [3]                                              | I 🌰                    |                |
| Filter                                                                 |                        |                |
| any                                                                    |                        |                |
| Filter allows to view (or perform action) for a portion of available d | levices.               |                |
| Action                                                                 | >                      |                |
| State                                                                  | >                      |                |
| Total units                                                            | 0 >                    |                |
| Performs specified action for all eligible devices.                    |                        |                |
| 314: eBLUE DALI<br>CEA3D81F8DCA                                        | iPad ≎<br>< Back       | 12:25 \$ 50%   |
| 314: oBLUE DALI<br>4DA0E4E538E8                                        | FIXTURE                |                |
| 314: eBLUE DALI                                                        | Fixture                | 314 >          |
| This first application units found apply unstabling the given filter   | Vendor                 | ELT            |
| mis is contains units round hearby matching the given inter.           | Model                  | eBLUE DALI     |
|                                                                        | Vendor ID              | 0              |
|                                                                        |                        |                |
|                                                                        | Firmware version       | 15.1           |
|                                                                        |                        | 10.1           |
|                                                                        | Beload firmware config |                |
|                                                                        | Heload Inniwate comig  |                |
|                                                                        | UNIT                   |                |
|                                                                        | Address                | CEA3D81F8DCA > |
|                                                                        | Signal                 | -78 dBM        |
|                                                                        | Network ID             | Unpaired       |
|                                                                        | Unit ID                | Unpaired       |
|                                                                        | Config revision        | 0              |
|                                                                        | Crash report           | N/A            |
|                                                                        |                        |                |

## Configuración de la unidad

Después de pulsar en el texto 'Fixture / Perfil', la app abrirá la pantalla 'Fixtures / Perfiles'. Si la pantalla está vacía, por favor, **pulsa en el botón** para actualizarla que aparece en la esquina superior derecha.

En la pantalla de 'Fixtures / Perfiles' puedes ver todos los perfiles disponibles y seleccionar el perfil creado en la página <u>https://casambi.com/admin/.</u>

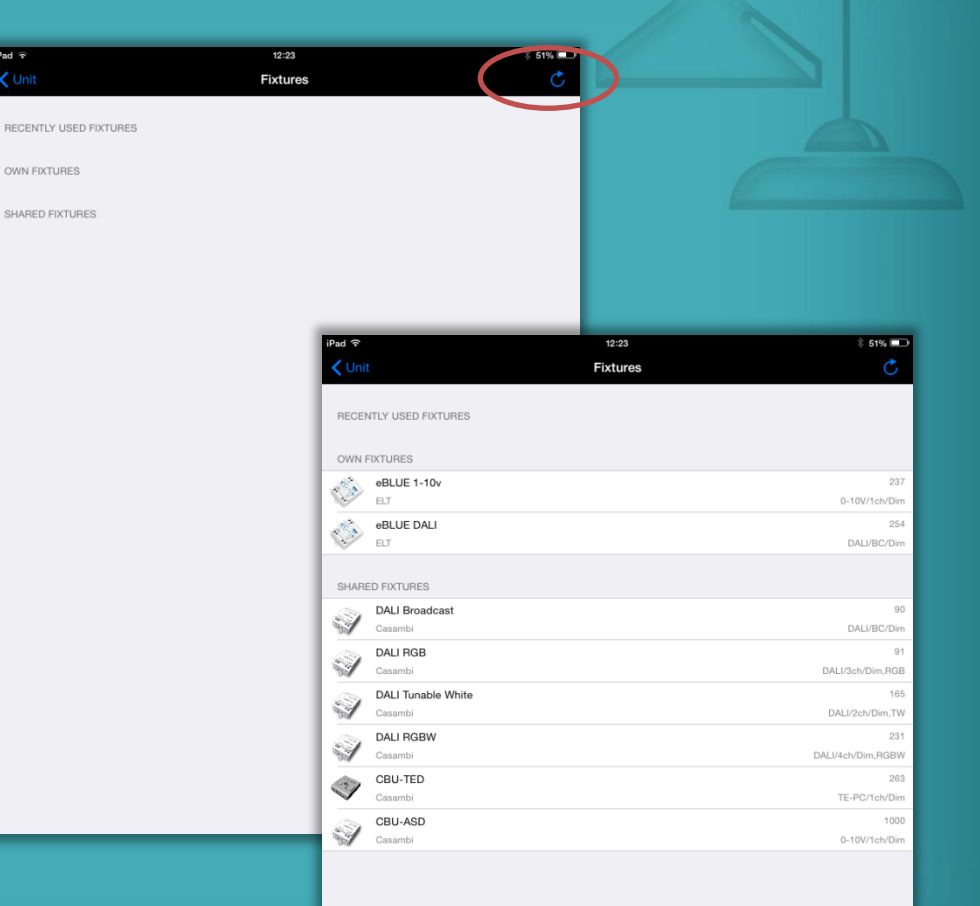

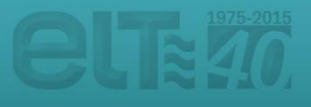

## Configuración de la unidad

FIX

Ver Mo Ver

FIR

Firr

Rel

UNI Add Sig

Uni

Co Cra

Después de seleccionar el tipo de perfil, la pantalla 'Unit / Unidad' se abrirá de nuevo y podrás ver el **estado de la actualización**.

Si la actualización se ha realizado con éxito, aparecerá el mensaje **'Success / Éxito'**. Si por algún motivo la actualización falla, repite los pasos anteriores.

Tras el éxito de la actualización, regresa a la pantalla 'Units / Unidades'. Si deseas configurar otras unidades, tan sólo enciéndelas y repite los pasos mencionados anteriormente.

|                    | 12:28 | * 49% 🗖                |       |                |
|--------------------|-------|------------------------|-------|----------------|
| СК                 | Unit  |                        |       |                |
| JRE                |       |                        |       |                |
| ire                |       | 314 >                  |       |                |
| dor                |       | ELT                    |       |                |
| el                 |       | eBLUE DALI             |       |                |
| for ID             |       | 0                      |       |                |
| WARE               |       |                        |       |                |
| ware version       |       |                        |       |                |
| ate status         |       | Uploading 100%         |       |                |
| ad firmware config | - 1   | iPad 🕈                 | 12:32 | * 48% 📼        |
|                    |       | < Back                 | Unit  |                |
| ress               | _     | FIXTURE                |       |                |
| al                 |       | Fixture                |       | 314 >          |
| rork ID            |       | Vendor                 |       | ELT            |
| D                  |       | Model                  |       | eBLUE DALI     |
| ig revision        |       | Vendor ID              |       | 0              |
| h report           |       | EIDAMADE               |       |                |
|                    |       | Firmware version       |       |                |
|                    |       | Update status          |       | Success        |
|                    |       | Reload firmware config |       |                |
|                    |       | -                      |       |                |
|                    |       | UNIT                   |       | 000101000000   |
|                    |       | Address                |       | 2D042AA0966C > |
|                    |       | Signal                 |       | -83 dBM        |
|                    |       | Network ID             |       | Unpaired       |
|                    |       | Unit ID                |       | Unpaired       |
|                    |       | Config revision        |       | 0              |
|                    |       | Crash report           |       | N/A            |
|                    |       |                        |       |                |

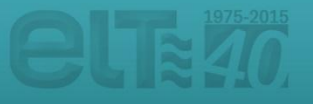

## Configuración masiva de unidades

Si has seleccionado la opción 'Unit configuration / Configuración de unidad', la pantalla 'Units / Unidades' se abrirá y podrás ver todas las unidades encendidas que han sido encontradas.

Puedes filtrar las unidades que aparecen en la lista en función de diversos parámetros. Pulsando en la opción '**Filter / Filtro**' podrás discriminar entre unidades que lleven cargado en mismo perfil ('By fixture / Por perfil'), pertenezcan a la misma red ('By network / Por red'), necesiten actualizar su perfil ('Needs update / Necesita actualizar') o incluso las luminarias más próximas a tu dispositivo ('Only nearby devices / Sólo dispositivos cercanos').

| iPad 주      | 11:31                                                             | * 64% 0             | •              |            |   |
|-------------|-------------------------------------------------------------------|---------------------|----------------|------------|---|
| Casar       | mbi Utility Units [3]                                             | -                   |                |            |   |
|             |                                                                   |                     |                |            |   |
| Filter      |                                                                   |                     |                |            |   |
| T mor and   | ws to view (or perform action) for a portion of available devices |                     |                |            |   |
|             |                                                                   |                     |                |            |   |
| Action      |                                                                   |                     |                |            |   |
| State       |                                                                   |                     |                |            |   |
| Total u     | nits                                                              | 0                   |                |            |   |
| Performs    | specified action for all eligible devices.                        |                     |                |            |   |
|             |                                                                   | iPad ᅙ              | 11:31          | \$ 64% □   |   |
| and the     | 4DA0E4E538E8                                                      | Back                | Filter devices |            |   |
|             | 313: eBLUE 1-10v                                                  |                     |                |            |   |
| 1. de       | 2D042AA0966C                                                      | By fixture          |                | Any >      | , |
| . The       | 313: eBLUE 1-10v                                                  |                     |                |            |   |
| Street .    | CEA3D81F8DCA                                                      | By network          |                | Any >      |   |
| This list o | contains units found nearby matching the given filter.            | ·                   |                |            |   |
|             |                                                                   | Noode update        |                |            |   |
|             |                                                                   |                     |                | Q          |   |
|             |                                                                   | Only months devices |                |            |   |
|             |                                                                   | Only nearby devices |                | $\bigcirc$ | / |
|             |                                                                   |                     |                |            |   |
|             |                                                                   |                     |                |            |   |
|             |                                                                   |                     |                |            |   |
|             |                                                                   |                     |                |            |   |
|             |                                                                   |                     |                |            |   |
|             |                                                                   |                     |                |            |   |
|             |                                                                   |                     |                |            |   |
| _           |                                                                   |                     |                |            |   |
|             |                                                                   |                     |                |            |   |
|             |                                                                   |                     |                |            |   |
|             |                                                                   |                     |                |            |   |
|             |                                                                   |                     |                |            |   |

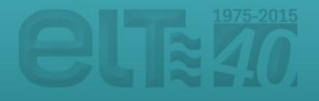

## Configuración masiva de unidades

Una vez filtradas las unidades que se quieren configurar, presionando en la opción 'Action / Acción' podemos seleccionar el proceso a realizar.

Podemos actualizar el firmware ('Update firmware / Actualizar firmware'), volver a cargar el perfil configurado ('Reload firmware config. / Cargar la configuración del perfil') e incluso cambiar el perfil de la unidad ('Change fixture type / Cambiar el tipo de perfil'). Todos estos cambios se realizarán de forma masiva en las unidades filtradas anteriormente que aparecen en la lista.

| Pad ?                                         | 11:31                                                                  | * 64% 💷                                |          |
|-----------------------------------------------|------------------------------------------------------------------------|----------------------------------------|----------|
| 🕻 Casambi Utility                             | Units [3]                                                              |                                        |          |
|                                               |                                                                        |                                        |          |
| Filter                                        |                                                                        | >                                      |          |
| Filter allows to view (or perform action) for | or a portion of available devices.                                     |                                        |          |
| $\frown$                                      |                                                                        |                                        |          |
| Action                                        |                                                                        | >                                      |          |
| State                                         |                                                                        | >                                      |          |
| Total units                                   |                                                                        | 0 >                                    |          |
| Performs specified action for all eligible of | levices.                                                               |                                        |          |
| 313: eBLUE 1-10v<br>4DA0E4E538E8              | iPad ≎<br><b>≮</b> Back                                                | 11:31<br>Select action                 | ≵ 64% 📼⊃ |
| 313: eBLUE 1-10v<br>2D042AA0966C              | Update firmware                                                        | e ware if necessary                    | >        |
| 313: eBLUE 1-10v<br>CEA3D81F8DCA              | Reload firmware<br>Updates fixture config                              | config<br>(and firmware, if necessary) | >        |
| This list contains units found nearby mat     | ching the given filter.<br>Change fixture ty<br>Units must be unpaired | ype<br>⊣                               | >        |
|                                               |                                                                        |                                        |          |

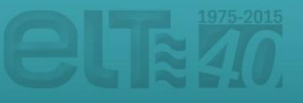

# Configuración masiva de unidades

Una vez seleccionada la opción deseada, la pantalla 'Units / Unidades' volverá a abrirse. Para desencadenar el proceso pulsa en la opción '**State / Estado**'.

Si el proceso se ha completado con éxito, en la pestaña estado verás la opción **'Completed / Completado**'. En caso contrario, vuelve a realizar los pasos anteriores.

| iPad 주                                                                      | 11:32 🖇 64% 📼                                                                 |                   |
|-----------------------------------------------------------------------------|-------------------------------------------------------------------------------|-------------------|
| Casambi Utility                                                             | Units [3]                                                                     |                   |
| Filter<br>any<br>Filter allows to view (or perform action) for a portion of | / available devices.                                                          |                   |
| Action                                                                      |                                                                               |                   |
| Chapter                                                                     | Russing (0)                                                                   |                   |
| State                                                                       | Running [0] >                                                                 |                   |
| Total units                                                                 | 0 >                                                                           |                   |
| Performs specified action for all eligible devices.                         | 10-4 C 11/00                                                                  | * cox =           |
| 313: oBLUE 1-10v<br>4DA0E4E538E8                                            | Casambi Utility Units [3]                                                     | * 63%             |
| 313: eBLUE 1-10v<br>2D042AA0966C                                            | Filter<br>any                                                                 | >                 |
| 313: eBLUE 1-10v<br>CEA3D81F8DCA                                            | Filter allows to view (or perform action) for a portion of available devices. |                   |
| This list contains units found nearby matching the give                     | Action<br>Change to 314:eBLUE DALI                                            |                   |
| This list contains drifts found nearby matching the give                    | State                                                                         | Completed [3] >   |
|                                                                             | Total units                                                                   | 3 >               |
|                                                                             | Performs specified action for all eligible devices.                           |                   |
|                                                                             | 314: eBLUE DALI                                                               | -84 dBM           |
|                                                                             | 4DA0E4E538E8                                                                  | Unpaired<br>V15.1 |
|                                                                             | 314: eBLUE DALI                                                               | -80 dBM           |
|                                                                             | 2D042AA0966C                                                                  | Unpaired<br>V15.1 |
|                                                                             | 314: eBLUE DALI                                                               | -74 dBM           |
|                                                                             | CEASDSTPBDCA                                                                  | Unpaired<br>V15.1 |
|                                                                             | This list contains units found nearby matching the given filter.              |                   |
|                                                                             |                                                                               |                   |
|                                                                             |                                                                               |                   |
|                                                                             |                                                                               |                   |

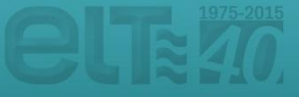